# 菏泽家政职业学院

## 2022级新生线上学习通知

亲爱的 2022 级新同学:

你们好!

首先欢迎你加入菏泽家政职业学院大家庭。根据省、市 有关 2022 年秋季学期疫情防控相关要求,经院党委研究, 2022 级新生实行线上上课。现将有关事宜通知如下:

### 一、线上上课时间

2022年9月22日(周四)

#### 二、线上学习准备

1.软硬件准备:电脑或手机提前下载并安装超星学习通、
 腾讯会议等教学软件。

2.环境准备:提前准备好在线学习环境,建议在相对安静的环境中进行线上学习。提前调试好设备,检查网络环境是否顺畅、电脑扬声器是否正常工作等,有互动要求的课堂还需提前测试摄像头和麦克风等设备。

三、软件使用(附件1)

四、其他内容

 主动联系任课教师。可通过学习通、班级群等方式取得与任课教师的联系,线上学习过程中若有任何疑问请积极 主动联系教师咨询和解决。  主动学习平台使用。在线上学习中会接触到"学习 通"、"腾讯会议"等线上学习平台,提前熟悉平台的使用 方法,熟练掌握线上学习平台的使用技巧,实现事半功倍的 效果。

3.线上学习过程中任何问题都可主动联系学院教务处
咨询。联系人: 王老师、张老师。联系电话 0530-4682057、
13953089271、15265077150。

菏泽家政职业学院教务处

### 2022年9月18日

附件1

# 软件使用

1. 超星教学平台操作指南

(1) 下载安装

扫描下方二维码,或者从手机应用商店、App Store 搜索"学习通"下载安装。

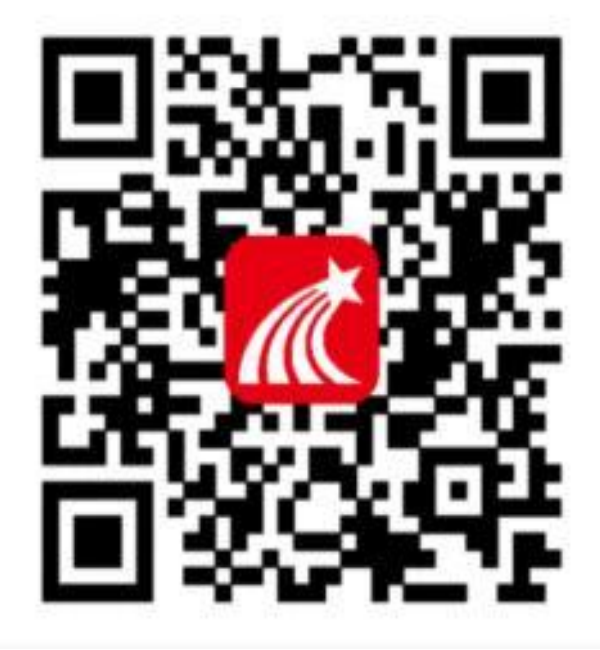

(2) 注册登录

①手机端

第一步:打开学习通,点击"新用户注册",利用手机 号注册登录-根据系统提示绑定单位(学校)名称(菏泽家 政职业学院,必须写全称。菏泽卫生学校的学生同样绑定菏 泽家政职业学院)——绑定学号——绑定真实姓名。

| 手机号               |            | $\sim$ |
|-------------------|------------|--------|
| 密码                | <b>~</b> ~ | 忘记密码?  |
| 我已阅读并同意学习通《隐私政策》和 | 和《用户协议     | ()>    |
| 登录                |            |        |

登录

第二步:登录成功之后,点击个人头像处进行单位(学校)和学号确认,若无单位显示,则为未绑定成功,需再次进行单位(学校)和学号的绑定操作。

备注:对于首次使用学习通的同学,需要注册并**绑定单** 位(学校)及学号才能查看并学习课程。

| 我                              | 10.0   | <          | 编辑资料             | 中人主用    | <    | 账号管理            |
|--------------------------------|--------|------------|------------------|---------|------|-----------------|
| ○ 刘春丽 *                        | 2      |            | 0.               |         | 手机号  | Conscioner<br>K |
| <b>*</b> IRF2                  | 2      | 推荐         |                  | 8/8/8 > | 季位设置 | 医婴儿后被发展于平台 >    |
| <u>ih</u> #92                  | >      | 个性能在       | 10/17/12/11/2010 | 4.~     | 实名认证 | 308-83          |
| ▲ 五章                           | 8      | <b>電用</b>  |                  | 安日      | 账号注销 |                 |
| 👃 (148                         | $\sim$ | 10.1232.02 |                  | 1       |      |                 |
| 1 笔记本                          | 3      |            |                  |         |      |                 |
| O HR                           | ×      |            |                  |         |      |                 |
| skultiktiviten: Lutvoortujaruv |        |            |                  |         |      |                 |
| <u>م</u>                       | ÷.     |            | 調約費量             |         |      |                 |

②电脑端

第一步: 打开网址 http://hzjzzyxy.fanya.chaoxing.com/portal, 进入菏泽家政职业学院教学平台登录界面,点击右上角"登 录"按钮。

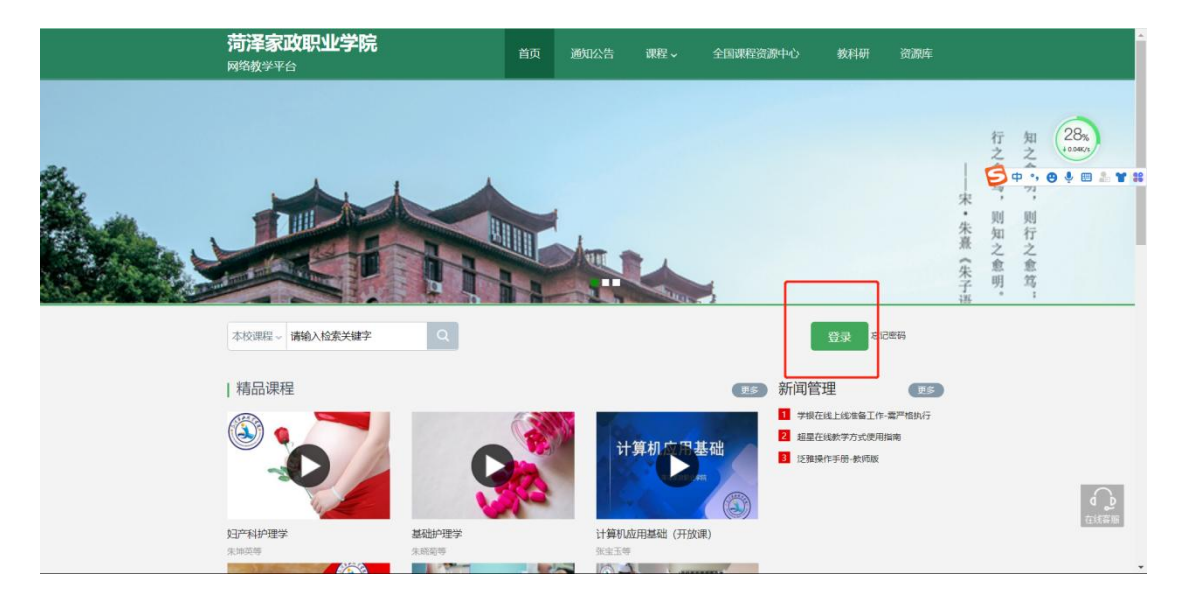

第二步:点击"新用户注册",输入手机号获取验证码、 设置自己的密码,点击下一步,填写单位(学校)名称(**菏** 泽家政职业学院,必须写全称。菏泽卫生学校的学生同样绑 定菏泽家政职业学院),点击下一步,绑定学号、绑定真实 姓名。

备注:对于首次使用学习通的同学,需要注册并**绑定绑 定单位(学校)及学号**才能查看并学习课程。已经在手机端 注册的同学,与学习通账号密码一致,可以通过以下三种方 式进行登录。

输入"手机号+密码"

输入"手机号+验证码"

学习通 app 扫码登录

| 新用户注册 手机验证码登录 2 使用学习通APPE | 码登录 |
|---------------------------|-----|

(3) 学习课程

①手机端

登录后,点击**右下角"我"—"课程"**,即可查看课程 列表。点击"我学的课",选择相应课程进行学习。课程授 课教师会开展直播授课、推送资料、发布任务等教学活动, 请按照授课教师的安排进行学习。

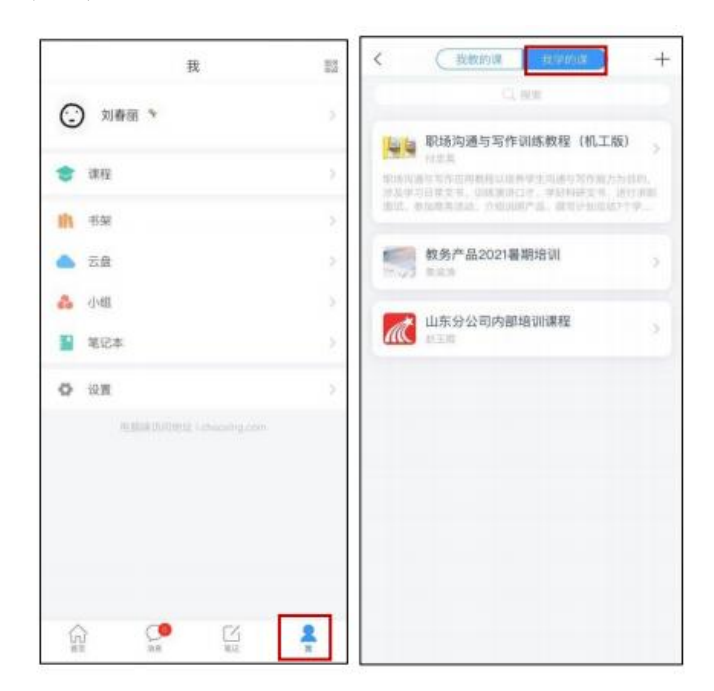

②电脑端

登录后,点击左侧菜单列"课程"按钮,点击"我学的 课",点击下面课程列表里的课程就可进入学习。课程授课 教师会开展直播授课、推送资料、发布任务等教学活动,请 按照授课教师的安排进行学习。

|                                                                                                    | 课程                                                                                                   |                                                                               |          |              |                                          |                                                                                 |
|----------------------------------------------------------------------------------------------------|----------------------------------------------------------------------------------------------------|-------------------------------------------------------------------------------|----------|--------------|------------------------------------------|---------------------------------------------------------------------------------|
| (1)<br>(1)<br>(1)                                                                                                    |                                                                                                    | 我救的课<br>+ 添加课程                                                                | 我学的课     |              |                                          |                                                                                 |
| 首页                                                                                                    |                                                                                                    | _                                                                             |          |              | -                                        |                                                                                 |
| 应用中心<br>资程 →                                                                                                    |                                                                                                    | P                                                                             |          |              | 1                                        | Provide State                                                                   |
| 第记                                                                                                    |                                                                                                    | 新闻采访与写作                                                                       |          | 救务产品2021暑期培训 | a la la la la la la la la la la la la la | 示课程                                                                             |
| 10 m                                                                                                    |                                                                                                    | 刘尊继                                                                           |          | <b>荣</b> 流海  | 45<br>77                                 | 聖山东<br>漂时间 - 2020-08-10 - 2021-12-31                                            |
| 1900                                                                                                    |                                                                                                    |                                                                               |          |              |                                          |                                                                                 |
|                                                                                                    |                                                                                                    |                                                                               |          |              |                                          |                                                                                 |
|                                                                                                    |                                                                                                    |                                                                               |          |              |                                          |                                                                                 |
| 工業                                                                                                    |                                                                                                    | 山东分公司内部境                                                                      | UNIXWARP |              |                                          |                                                                                 |
| 通讯录                                                                                                    |                                                                                                    | 範王庫                                                                           | All of L |              |                                          |                                                                                 |
| 个人直播问                                                                                                    |                                                                                                    |                                                                               |          |              |                                          |                                                                                 |
|                                                                                                    |                                                                                                    |                                                                               |          |              |                                          |                                                                                 |
| 安题创作                                                                                                    |                                                                                                    |                                                                               |          |              |                                          |                                                                                 |
| ♥₩80## ● 泛雅                                                                                                    | 較学4班                                                                                                 |                                                                               |          |              |                                          | III版 🔵 🚳 付忠英 🗸                                                                  |
| ₩2880/1                                                                                                    | 較学4班                                                                                                 |                                                                               |          |              | (C) 2                                    | NENK 🔵 🕼 tiba 🗸                                                                 |
| や記的作                                                                                                    | 較学4班<br>进行中(                                                                                         | 2)                                                                            |          |              |                                          | 1123年 💮 付忠英 🗸                                                                   |
| ◆E80(r):<br>【 <b>注雅</b><br>「(元の)」<br>演示或程程<br>【 任务                                                                                                    | 数学4班<br>进行中(<br>直题                                                                                   | 2)                                                                            |          |              |                                          | NENK ) 🚷 付送英 🗸                                                                  |
| ▼記念が                                                                                                    | 数学4班<br>进行中(<br><u>直時</u>                                                                            | 2)<br>圓溝<br>分组任务                                                              |          |              |                                          | NEAK ) 📀 付送美 🗸                                                                  |
| *EES/*<br><b>iz</b> #<br><b>i</b> 69<br><b>i</b> 108                                                                                                    | 数学4班<br>进行中 (<br><mark>直播</mark><br><u>分間</u><br>在务                                                  | 2)<br>直播<br>分组任务                                                              |          |              |                                          | 1928年 ) 🧶 付送英 🗸                                                                 |
| ◆肥合か:                                                                                                    | 数学4班<br>进行中 (<br><u>直</u> 篇<br><u>9</u> 篇<br>已结束 (                                                   | 2)<br><b>直通</b><br>分组任券<br>219)                                               |          |              |                                          | ⅢⅢ版 付送英 ~ /                                                                     |
| *2000ml<br>★2000<br>注発<br>() 注発<br>() 注発<br>() 注発<br>() 注発<br>() 注発<br>() 注発<br>() 注発<br>() 注発<br>() 注発<br>() 注発<br>() 注発<br>() 注発<br>() 注発<br>() 注<br>() 注<br>() 二<br>() 二 | 数学4班<br>进行中(<br><u>算時</u><br>已結束(                                                                    | 2)<br>直播<br>分磁任务<br>219)<br>3家外可见吸收元谱                                         |          |              |                                          | 11286 ) 《 (7) (2) (2) (2) (2) (2) (2) (2) (2) (2) (2                            |
| <ul> <li>◆記念件</li> <li>◇ iZ雅</li> <li>◇ iズの東程</li> <li>○ 東丁</li> <li>◇ iガ治</li> <li>○ 作业</li> <li>○ 考述</li> <li>○ 素円</li> </ul>                                                                                                    | 数学4班<br>进行中(<br>[篇5]<br>已结束(<br>[章2]<br>[通1]                                                         | 2)<br>重勝<br>分組任务<br>219)<br>3家外可见吸收元谱<br>(读示课程)                               |          |              |                                          | NEAK ) ② 付送来 ~                                                                  |
| <ul> <li>● 副部件</li> <li>● 正年</li> <li>● 正年</li> <li>● 正</li></ul>                                                                                                    | 数学4班<br>进行中(<br>[15]<br>日結束(<br>[25]<br>[35]<br>[35]                                                 | 2)<br>重選<br>分組任券<br>219)<br>3家外可见吸收光谱<br>(读示遗程)<br>建文现版                       |          |              |                                          | ■■●● 付送来 >                                                                      |
| <ul> <li>中田的作</li> <li>注 任务</li> <li>※ 行多</li> <li>※ 行多</li> <li>※ 行多</li> <li>※ 行多</li> <li>※ 行多</li> <li>※ 行き</li> <li>※ 行き</li></ul>                                                                                                    | 数学4班<br>进行中(<br>[15]<br>[15]<br>已結束(<br>[15]<br>[15]<br>[15]<br>[15]<br>[15]<br>[15]<br>[15]<br>[15] | 2)<br>重調<br>分磁任务<br>219)<br>3家外可见吸收光谱<br>《读示课程》<br>建交现版<br>此的》/720yun.com/ddd |          |              |                                          | ■■●● 「「「「」」」(「」」)(「」)(「」)(「」)(「」)(「」)(「」)(」)(」)(」)(」)(」)(」)(」)(」)(」)(」)(」)(」)(」 |

同学们在手机端或电脑端的所有学习过程都会被系统 完全记录,该过程为平时成绩的主要构成部分,请各位同学 务必认真学习。 2. 腾讯会议操作指南

(1) 软件下载与安装

①手机端

第一步:通过手机应用商店、App Store 搜索"腾讯会议"下载安装。安装后手机端图标如下图所示。

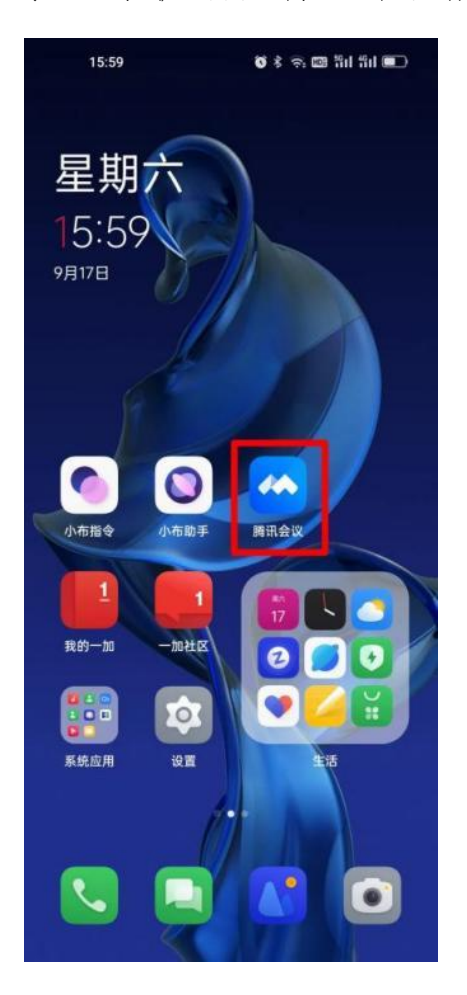

第二步:打开腾讯会议后,点击微信登录或其他登录方 式登录。登录后,根据任课教师提供的会议号,点击加入会 议即可开始线上学习。

| 16:05 |                     | 0 \$ 9 E     | 8 Sil Sil 🗩    | 16:05                                    | 🍯 🕸 🗢 🖾 Sil Sil 🔳 | 16:06     | 8 k 🗟 🖾 111 111 💷 |
|-------|---------------------|--------------|----------------|------------------------------------------|-------------------|-----------|-------------------|
| ବ୍ର   |                     |              |                | <b>()</b> = 1                            | <b>6</b> E        | 取消加ノ      | \会议               |
|       |                     |              | +<br>加入会议 快速会议 | <ul> <li>预定会议</li> <li>共享屏幕</li> </ul>   | 会议号 794 787       | : <b></b> |                   |
|       | I写 IT:<br>Tencent I | ム<br>Weeting |                | 周— 10月31日                                | 历史会议>             | 开启麦克风     |                   |
|       |                     |              |                | 210.00                                   | · >               | 开启扬声器     |                   |
|       | 🤏 微信                | 言登录          |                |                                          |                   | 开启视频      |                   |
|       | <b>+</b> bo)        | 、会议          |                |                                          | · •               |           |                   |
|       | —— 其他登:             | 录方式 —        |                | an an an an an an an an an an an an an a | >                 |           |                   |
|       | 0                   | 0            |                |                                          |                   |           |                   |
| 手机号   | 企业微信                | SSO          | 邮箱             |                                          |                   |           |                   |
|       |                     |              |                |                                          |                   |           |                   |
| ❷ 我已  | 阅读并同意《服务            | 务协议》和《II     | 私政策》           |                                          |                   | Kad       | 〈会议               |

②电脑端

第一步:浏览器中输入网址 meeting. tencent. com, 点 击右上角"下载"或左侧"立即下载",选择合适的版本下载。

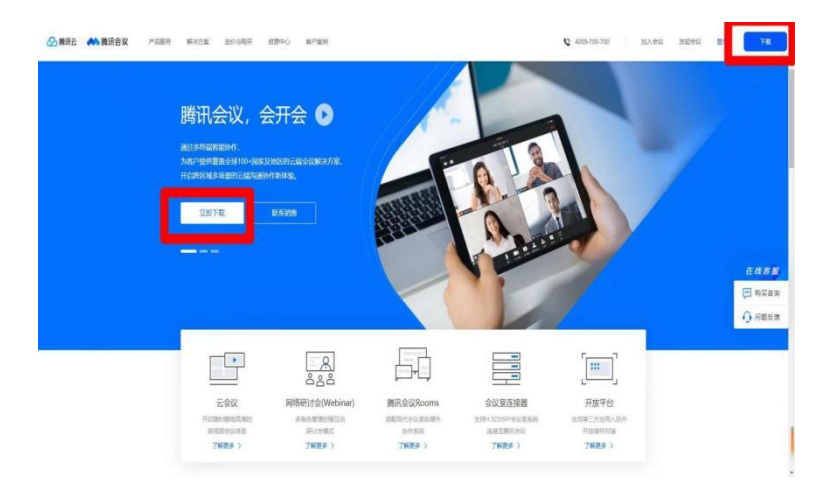

第二步:下载成功后,按提示进行安装,安装完成后桌 面图标如下图所示。

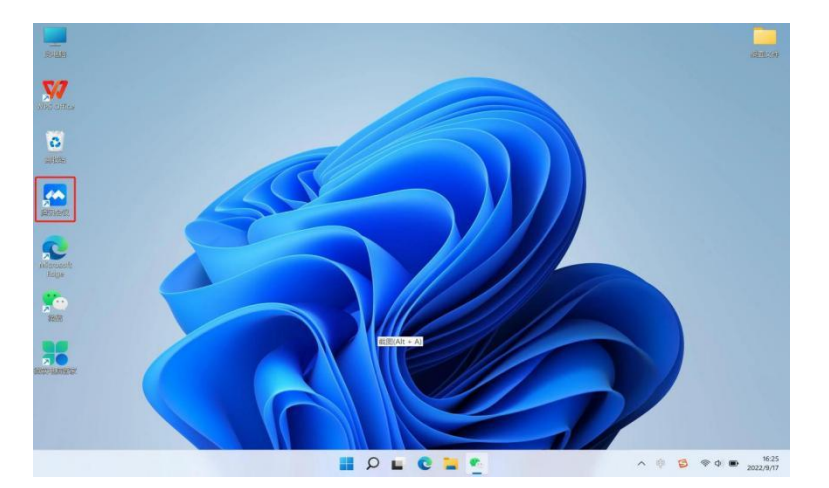

第三步:打开腾讯会议。登录后,根据任课教师提供的 会议号,点击加入会议即可开始线上学习。